## How to request half-day planned leave

There is now an updated process to request half-day planned leave in Business World. Please follow the steps below.

**NOTE:** Business World does not link to Etarmis, therefore you must ensure you update this as normal, so your Flexi balance is correct.

| 1 | Menu         Your employment         Image: Time and Expenses         Forms         Image: Time and expenses         Personnel | Navigate to <b>'Your Employment'</b> tab<br>then click on the <b>'Absences'</b> button in<br>the Start pages section.<br>This will open the absences window.                                                                                                    |
|---|----------------------------------------------------------------------------------------------------|----------------------------------------------------------------------------------------------------|
| 2 | Absences New request Absence request                                                                                           | Click on the <b>'Absence request'</b> button to open a new planned absence request.                                                                                                    |
| 3 | Reason* Annual Leave Annual Leave Flexi Time Leave Special Leave                                                               | Click on the triangle to select the type<br>of planned leave you wish to request<br>from the dropdown.                                                                                                    |
| 4 | First day*     Last day*       27/07/2020     1                                                                                | Click on the calendar icon to select the date(s) you are requesting.<br>Or type the date in DDMMYY format.                                                                                                    |
| 5 | Position*<br>ERP Support Manager<br>111089                                                                                     | If you have a single position this will auto-<br>populate.<br>If you have more than 1 position, use the<br>dropdown to select a specific position or<br>all positions. If you select All Positions,<br>each line manager will receive the<br>request to approve. |
| 6 | Is this a full day? Yes No                                                                                                    | To request a half-day, click <b>'No'.</b>                                                                                                    |

## **Business World**

## How to request half-day planned leave

| 7  | X<br>Enter your part time absence<br>AM/PM<br>First day<br>AM PM                                                                                                    | Click on <b>AM</b> for a half-day in the morning<br>or click on <b>PM</b> for a half day in the<br>afternoon & then click <b>OK</b> .                                     |  |
|----|----------------------------------------------------------------------------------------------------|----------------------------------------------------------------------------------------------------|--|
| 9  | Summary<br>Number of days 1<br>Number of hours 3.57                                                                                                    | The summary section will now show half-day hours.                                                                                                    |  |
| 10 | Additional information                                                                                                    | If you wish to add any detail to your request, you can type a message in the additional information field.                                                                |  |
| 11 | Send for approval         Save as draft         View requests                                                                                                    | Click on ' <b>Send for approval'</b> to submit<br>your request. The request will then<br>workflow to your line manager based on<br>the position hierarchy to be approved. |  |
|    | Please note that if you are inputting 2 half days (e.g. 0.5 flexi leave & 0.5 annual leave) you will see a warning message to advise that you already have an abence in for the date seleted: |                                                                                                    |  |
|    | Last day* 19/03/2021                                                                                                    | 8                                                                                                    |  |
|    | Overlap in date interval ! Annual Leave (ANNUAL) 19/03/2021 - 19/03/2021.                                                                                                    |                                                                                                    |  |
|    | This message will not prevent you from progressing your request.                                                                                                    |                                                                                                    |  |